## **INITIATOR**

## You will need to check in every morning.

Log onto the icon which was sent down to your desktop. It should have your school's name on it.

Double click on your school's Sielox icon to open it up.

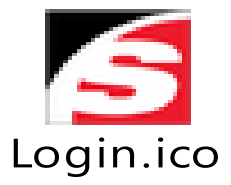

If the icon is not on your desktop, please let me know. You can also go to <u>www.wtps.org</u> – Staff – Technology – Sielox. Find your school and double click on the link. It will take you to your login. If you get a security message or certificate warning that the site is not secure or private, **Click on Details or** Advanced. Click on Go on to the Webpage or visit this website. An update to the software will eliminate this message in the future. Accept the certificate. You will need to make a shortcut on your desktop. Use Google Chrome (preferred Browser. Once login page is open, to make a shortcut - Go to upper right-hand corner to the three dots. Click More Tools. Create Shortcut to desktop. Enable popups - in Google Chrome, go to Settings – Advanced - Go to Privacy and Security - Content Settings – Allow and enable Popups for this site - specify the IP address that you want to enable popups on by going to Allow – Add (specify IP address).

Use will see the following login screen when you click on the Sielox icon.

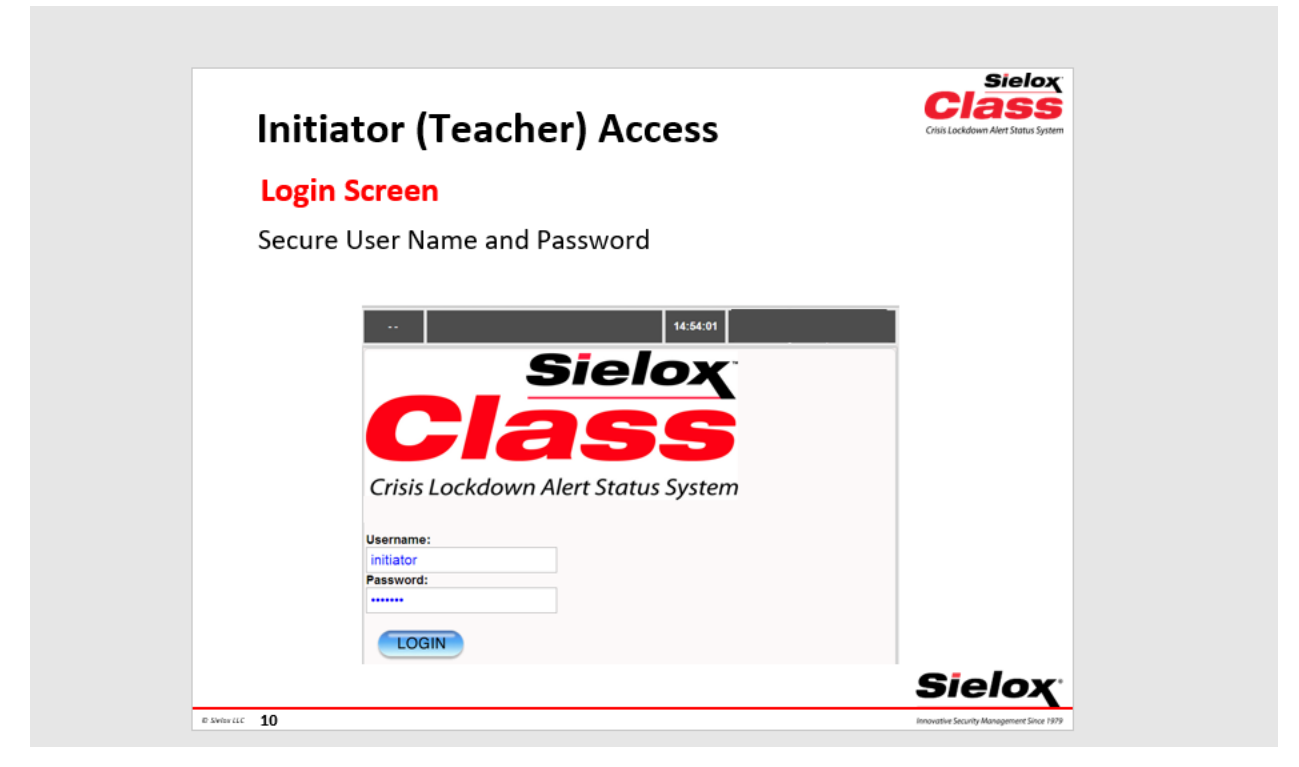

Log in with your username and password which was given to you.

Select your location (room) from the drop down menu. Once selected, it will remember your last location. If you change rooms, be sure to select the correct room that you are in when checking in. **THE SOFTWARE MUST BE UP AND MINIMIZED ALL DAY.** 

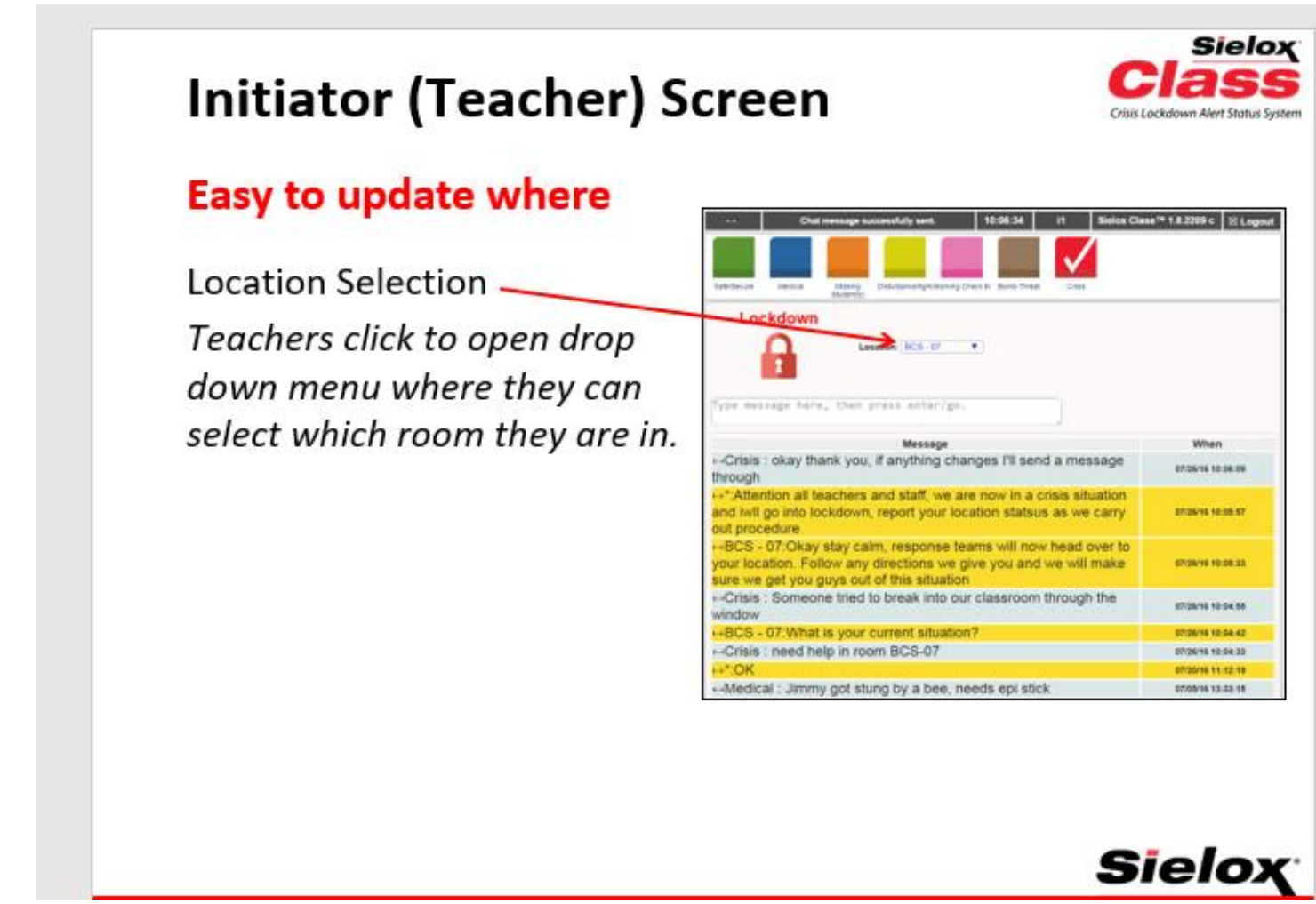

Check your status – i.e. Morning check in, and update to any emergencies if necessary throughout the day. Once you click on a status, it will put a check mark on that item. When a crisis or threat status condition is checked, you will have the ability to chat with a responder to provide any additional information.

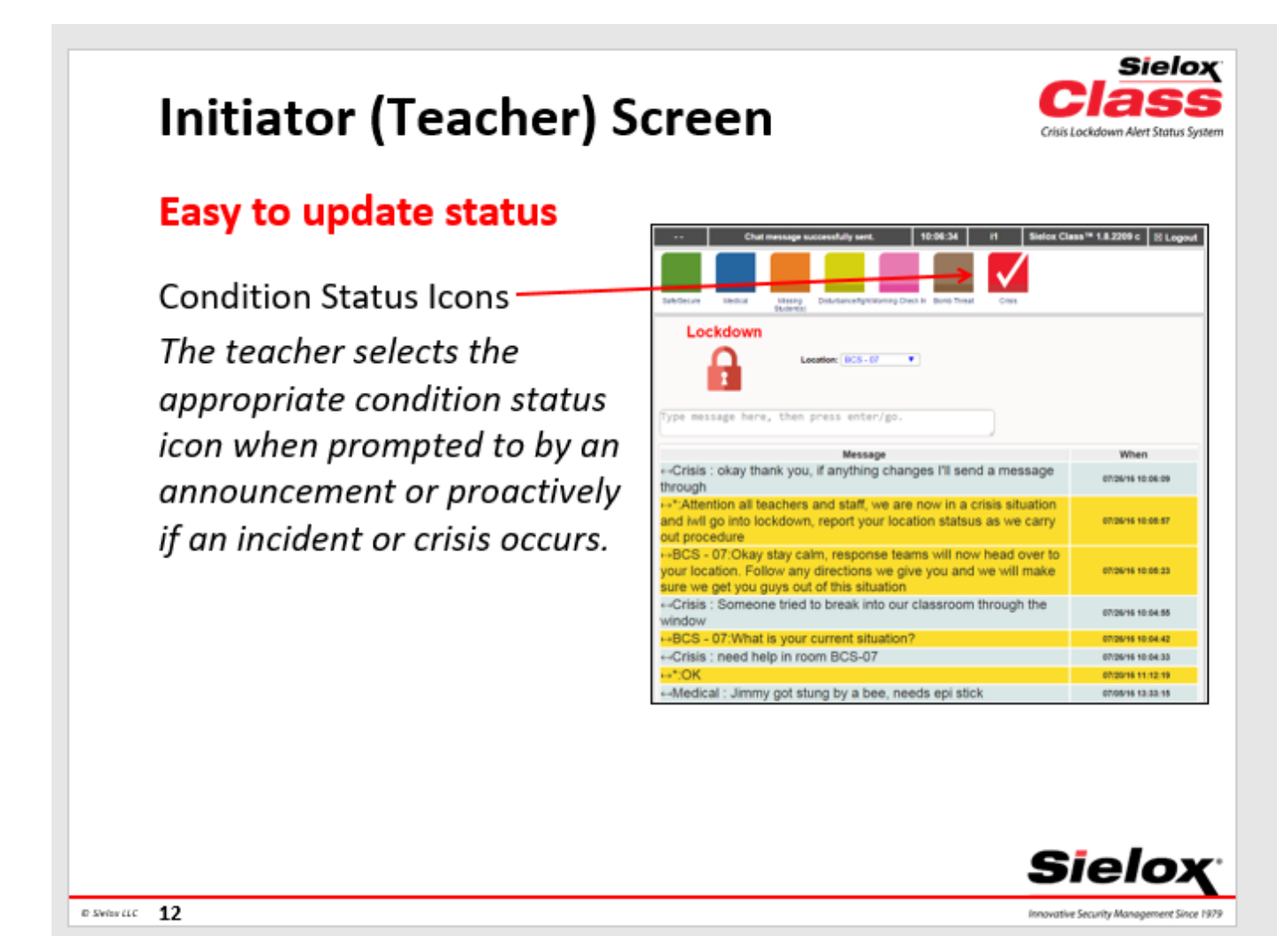

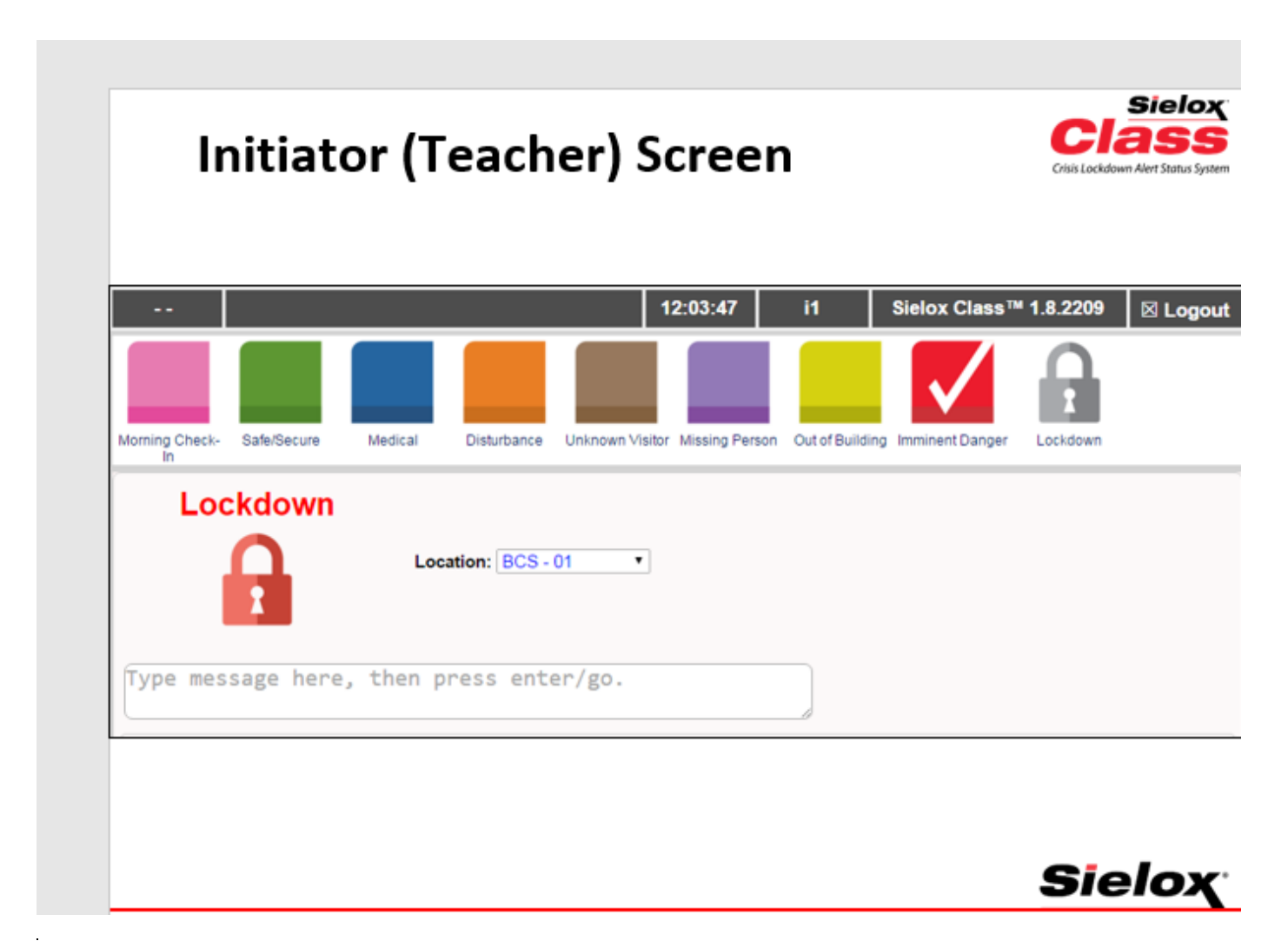

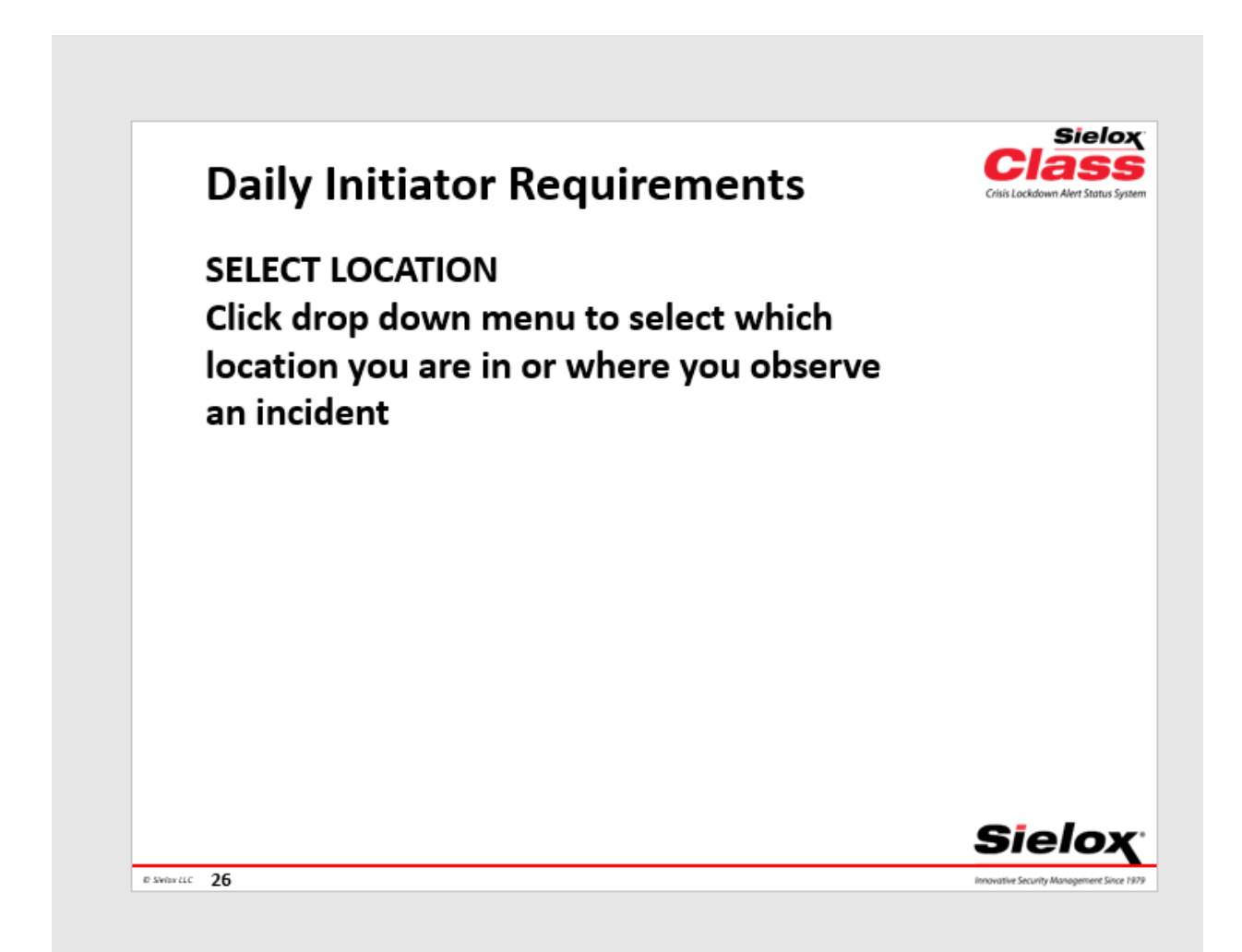

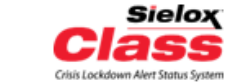

## **Daily Initiator Requirements**

RESPOND TO ALERT LEVEL CHANGES Respond to Alert Level changes (Lockdown, Evacuate, Shelter, Lockout, All Clear) that will "pop up" by selecting the appropriate condition status color for your location. Follow specific Alert Level pop up instructions. After incident resolution close out popups.

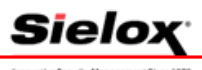

D Switzy LLC 27